Add on for non French people :

How to create and reload your account?

Scan the QR code :

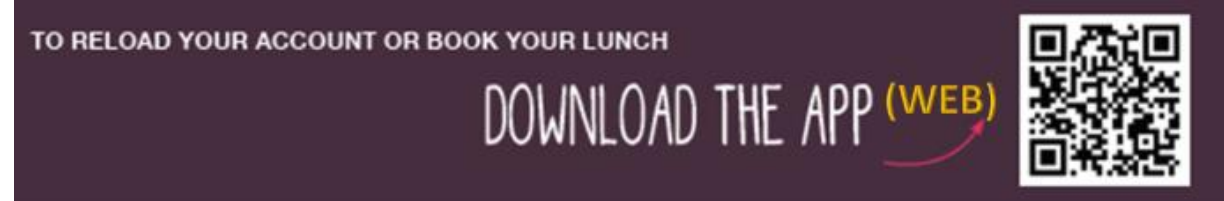

Or type in your internet browser : <u>https://ewallet.innovorder.fr/2205/login</u>

We recommend you save this link in your favorites and create a shortcut on your phone !

Click on "Créer un compte"

For instance :

| Convivio                                     |                   |  |
|----------------------------------------------|-------------------|--|
| Bienvenue sur<br>votre espace <b>E-walle</b> | t                 |  |
| E-mail ou numéro convive                     | 0                 |  |
|                                              | Champ obligatoire |  |
| Mot de passe                                 | 0                 |  |
|                                              | Champ obligatoire |  |
| Se connecter                                 |                   |  |
| Créer un compte                              |                   |  |

Then fill up the mandatory fields :

Prénom = first name

Nom = last name

Adresse email = email address

Téléphone = phone number

Mot de passe = password

Click the box « J'accepte les conditions générales d'inscription » (I do accept the general terms of the subscription)

And click on « Valider » to confirm your subscription.

| Prénom*                       | Nom*                      |  |
|-------------------------------|---------------------------|--|
| Martin                        | Dupont                    |  |
| Champ obligatoire             | Champ obligatoire         |  |
| Adresse email*                |                           |  |
| Ex: dupont@gmail.com          | 0                         |  |
|                               | Champ obligatoire         |  |
| Téléphone*                    | Mot de passe*             |  |
| Ex: 0601020304                | Min. 6 caractères 🌗       |  |
| Champ obligatoire             | gatoire Champ obligatoire |  |
| J'accepte les conditions géné | rales d'inscription       |  |
|                               |                           |  |
|                               |                           |  |

Your account is created.

## How can you reload your account ?

On the main page, click on "Recharger mon e-wallet"

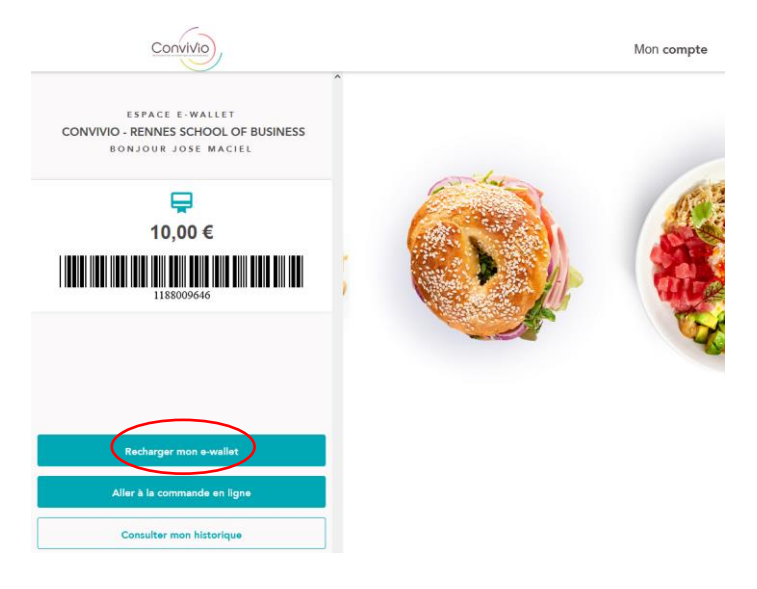

1/ Enter your credit card details

2/ Enter the amount you wish to reload on your account. If you want a specific amount, click on "autres"

## Then click on « Créditer le compte »

And Follow the standard process of your bank for all purchase on internet

| Convivio                                                                                  |                            |         |  |
|-------------------------------------------------------------------------------------------|----------------------------|---------|--|
| <b>Créditer</b> mon E-wallet                                                              |                            |         |  |
| E-mail convive of maciel.jose@con                                                         | u n° convive :<br>vivio.fr |         |  |
| 1. Renseigner une carte bancaire                                                          |                            |         |  |
| 🛄 Numéro de                                                                               | carte                      | MM / AA |  |
| Nous ne stockons aucune information liées à votre carte<br>bancaire ou moyen de paiement. |                            |         |  |
| Je souhaite enregistrer ma carte de crédit.                                               |                            |         |  |
| 2. Entrez le montant que vous souhaitez créditer                                          |                            |         |  |
| 5€                                                                                        | 10 €                       | 20 €    |  |
| 30 €                                                                                      | 50 €                       | Autre   |  |
| Créditer le compte                                                                        |                            |         |  |

At the end of the payment process, the amount reloaded will appear on the main page.